# **Module B4: Alternate Data Stream and Secret**

#### Pre-requisite Knowledge and Skills:

1. Understand the basic of NTFS File Systems

#### **Learning Objectives**

1. Be familiar to Data hide techniques and alternation data stream technique.

#### **Recommended Running Environment/Tools:**

- 1. Windows OS
- 2. AccessData FTK Imager
- 3. Forensic Toolkit 1.8.6.exe

#### Material:

1. ADS Image.E01

## Video Lecture:

1. N/A

#### Lab Assessment:

1. ADS Quiz

### Lab Instructions:

**Part I:** (create alternate data streams and prepare a small sized clean thumb drive). If students do not have thumb drive, just let demonstrate by the instructor.

Steps:

- 1. Plug in the thumb drive to user's computer.
- 2. Make sure the thumb drive file system is NTFS. If not, please choose a free thumb drive to format the thumb drive into NTFS system (Please refer to *Module 0 Lab* for details).
- 3. Open a command line prompt (run cmd.exe at run box or other approaches).
- 4. On the command line prompt, type notepad testfile.txt:secret1.txt.
- 5. When the windows states that it cannot find the file and ask you want to create it, click *YES*
- 6. Inside the data stream testfile.txt:secret1.txt, add "a first secret message"
- 7. From the file menu, click on save and then close the file

**Part II:** Examine the ADS file by using FTK Imager. (If students do not have thumb drive, just let demonstrate by the instructor.)

Steps:

- 1. Run FTK Imager Normal Alexandree State State
- 2. Click on file and select the add Evidence Item function (the 1st option)

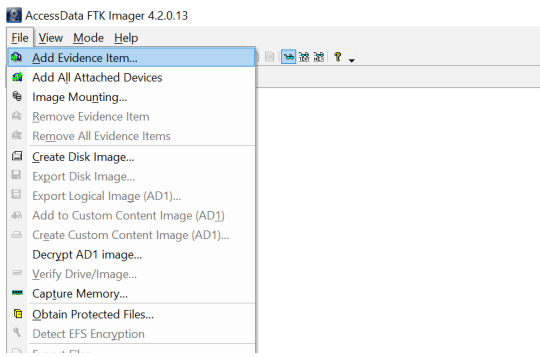

- 3. Select physical drive option and click on next
- 4. Make sure to select the small-sized usb drive (note that your C drive usually is the default selection, please navigate the list to select the correct drive), and then click on finish

| Select Drive                                                                                                    | $\times$ |
|----------------------------------------------------------------------------------------------------|----------|
| Source Drive Selection Please select from the following available drives:                                                                                                   |          |
| IVPHYSICALDRIVE1 - General UDisk USB Device [1GB USB]<br>IVPHYSICALDRIVE0 - LITEON CV1-GB 1024-11 SATA 1024GB [102<br>IVPHYSICALDRIVE1 - General UDisk USB Device [1GB USB] |          |
|                                                                                                    |          |
| < Back Finish Cancel Help                                                                                                    |          |

5. Click on finish. Then navigate the disk image file and its file structure to locate the ADS file and its secret.

| AccessData FTK Imager 4.2.0.13                                                                                                    |           |              |              |           |               |
|----------------------------------------------------------------------------------------------------|-----------|--------------|--------------|-----------|---------------|
| <u>F</u> ile <u>V</u> iew <u>M</u> ode <u>H</u> elp                                                                                                    |           |              |              |           |               |
| <b>4 4</b> € 4 <b>4</b>   2 0 0 0 0 0 0 0 0 0 0 0 0 0 0 0 0 0 0                                                                                                    | 🐱 🗃 🐮 🥊 🖕 |              |              |           |               |
| Evidence Tree                                                                                                    |           | ×            | File List    |           |               |
| ADS Image.E01                                                                                                    |           |              | Name         | Size Type | Date Mo       |
| Protestacs-sinage (vir Fs)     Grophan)     Grophan)     Grophan)     Saddus     Secure     SupCase     SupCase     SupCa |           |              | secret.txt   | 1 Alter   | nate 10/17/20 |
| Hex Value Interpreter                                                                                                    |           | ×            | 1            |           |               |
| Type         Si         Value           signed int         1-8           unsigned L         148           FILETIME         8           FILETIME         8           DOS three         2           DOS three         2           time_t(UT                                                                                                    |           |              | a secret ads | file      |               |
| Byte order: () Little end                                                                                                    | dian      | O Big endian | _            |           |               |

6. Click on close to close the FTK Imager.

.

**Part III:** Create disk image file of the thumb drive with the ADS file by using FTK Imager. (If students do not have thumb drive, just let demonstrate by the instructor.)

Steps:

- 7. Run FTK Imager Werkender FK Imager 4.2.01 Werkender FK Werkender FK Verkender FK Verkender F
- 8. Click on file and select the create disk image function

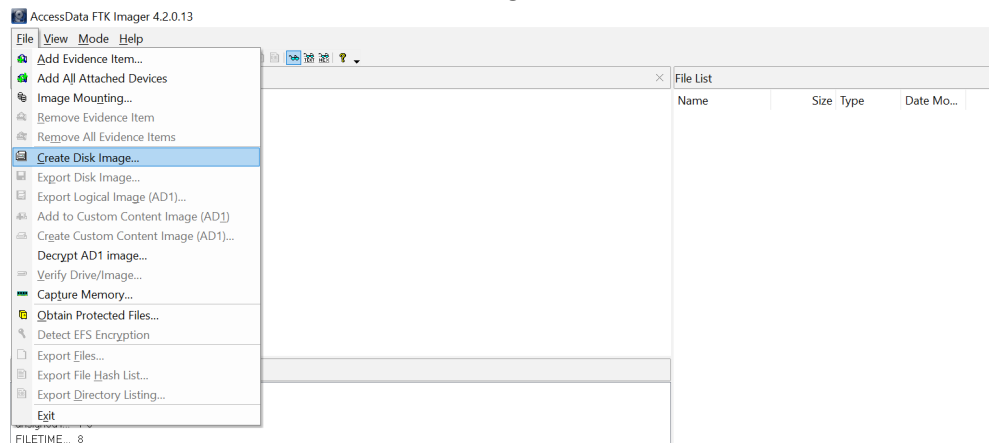

- 9. Select physical drive option and click on next
- 10. Make sure to select the small-sized usb drive (note that your C drive usually is the default selection, please navigate the list to select the correct drive), and then click on finish

| Please select from the following available drives:                                                                    |
|----------------------------------------------------------------------------------------------------|
| III./PHYSICALDRIVE1 - General UDisk USB Device [1GB USB]                                                              |
| IVPHYSICALDRIVED - Effective Cyread 1024-11 SATA 1024GB [102<br>IVPHYSICALDRIVE1 - General UDisk USB Device [1GB USB] |
|                                                                                                    |
|                                                                                                    |
|                                                                                                    |
|                                                                                                    |

11. On the new window, please click on the add option

12. Select the .e01 option (Encase format), or the .dd format (raw disk image, no meta data)

| 5e | lect Image Type                                                               | $\times$ |  |
|----|-------------------------------------------------------------------------------|----------|--|
|    | Please Select the Destination Image Type<br>Raw (dd)<br>SMART<br>© E01<br>AFF |          |  |
|    | < Back Next > Cancel Help                                                     |          |  |
|    |                                                                               |          |  |

13. Click next, and then fill in the optional information, and then click next

| Create Image            |                               | × |
|-------------------------|-------------------------------|---|
| Evidence Item Informati | on                            | × |
| Case Number:            | 001                           |   |
| Evidence Number:        | 001                           |   |
| Unique Description:     | to create ADS disk image file |   |
| Examiner:               | K12                           |   |
| Notes:                  | an ADS test image             |   |
|                         |                               |   |
|                         |                               |   |
|                         |                               |   |
| <                       | Back Next > Cancel Help       |   |

14. Choose the desired image file name (ADS Image, for example), and select the correct directory where the disk image file will be created.

| Create Image ×                                     |                                             |
|----------------------------------------------------|---------------------------------------------|
| Select Image Destination                           | Browse For Folder                           |
| Image Destination Folder                           | Select the destination folder for the image |
| C:\Users\tu15\Desktop Browse                       |                                             |
| Image Filename (Excluding Extension)               | Desktop ^                                   |
| ADS Image                                          | > 🚡 Creative Cloud Files                    |
|                                                    | > 🝊 OneDrive                                |
| For Raw, E01, and AFF formats: 0 = do not fragment | > 瀺 Manghui Tu                              |
| Compression (0-None 1-Eastert 0-Smallert) 6        | > 🗢 This PC                                 |
| Compression (0-None, 1-rastest,, 9-Smallest)       | > 🐂 Libraries                               |
| Use AD Encryption                                  | > 🥪 Forensics-Image (D:) 🗸 🗸                |
|                                                    | Folder: Desktop                             |
| < Back Finish Cancel Help                          | Make New Folder OK Cancel                   |
| Start Cancel                                       |                                             |

15. Click on finish

| mage Source                                                     |                                                                                                    |                                          |
|-----------------------------------------------------------------|----------------------------------------------------------------------------------------------------|------------------------------------------|
| \\.\PHYSICALDRIVE1                                              |                                                                                                    |                                          |
|                                                                 | Starting Evidence Number: 1                                                                                 |                                          |
| mage Destination(s)                                             |                                                                                                    |                                          |
| C:\Users\tu15\Desktop\/                                         | ADS Image [E01]                                                                                             |                                          |
|                                                                 |                                                                                                    |                                          |
|                                                                 |                                                                                                    |                                          |
|                                                                 |                                                                                                    |                                          |
|                                                                 |                                                                                                    |                                          |
|                                                                 |                                                                                                    |                                          |
|                                                                 |                                                                                                    |                                          |
|                                                                 |                                                                                                    |                                          |
| Add                                                             | Edit                                                                                                    | Remove                                   |
| Add                                                             | Edit                                                                                                    | Remove                                   |
| Add                                                             | Edit<br>Add Overflow Location                                                                               | Remove                                   |
| Add                                                             | Edit<br>Add Overflow Location                                                                               | Remove                                   |
| Add                                                             | Edit Add Overflow Location are created Precalculate Pre-                                                    | Remove<br>ogress Statistics              |
| Add Verify images after they Create directory listings          | Edit Add Overflow Location v are created Precalculate Pro of all files in the image after they are          | Remove<br>ogress Statistics<br>e created |
| Add<br>] Verify images after they<br>] Create directory listing | Edit<br>Add Overflow Location<br>v are created Precalculate Pro<br>of all files in the image after they are | Remove<br>ogress Statistics<br>e created |

16. Click on start option, you will create a disk image with extension E01, depends on the size of the disk, it could be a few minutes to hours.

| Creating Image |                                 |                   | - | $\times$ |
|----------------|---------------------------------|-------------------|---|----------|
| Image Source:  | \\.\PHYSICALD                   | RIVE1             |   |          |
| Destination:   | C:\Users\tu15\                  | Desktop\ADS Image | • |          |
| Status:        | Creating image                  |                   |   |          |
| Progress       |                                 |                   |   |          |
|                |                                 |                   |   |          |
| Ela<br>Est     | psed time:<br>imated time left: | 0:00:04           |   |          |
|                |                                 | Cancel            |   |          |

17. When finishing, it should look like what shown below. This will create disk creation report, and verify whether the hashes of the disk image and original disk are the same (if same, verified).

| creating image |                                 | ~    | Diveringe verity results |                                    |
|----------------|---------------------------------|------|--------------------------|------------------------------------|
| Image Source:  | \\.\PHYSICALDRIVE1              |      | Computed hash            | 5317600d21601ba735e7e107fff1fbe2   |
| Destination:   | C:\Users\tu15\Desktop\ADS Image | uith | Stored verification hash | 5317600d21601ba735e7e107fff1fbe2   |
|                | Yese exampled example disc      |      | Report Hash              | 5317600d21601ba735e7e107fff1fbe2   |
| status:        | Image created successfully      |      | Verify result            | Match                              |
| Progress       |                                 |      | <sup>⊟</sup> SHA1 Hash   |                                    |
|                |                                 |      | Computed hash            | 94f53ab03848408365b547e88fa7f00d70 |
|                |                                 |      | Stored verification hash | 94f53ab03848408365b547e88fa7f00d70 |
| Ela            | osed time: 0:01:12              |      | Report Hash              | 94f53ab03848408365b547e88fa7f00d70 |
| Ect            | mated time left:                |      | Verify result            | Match                              |
| LSU            | indeed unite ferc.              |      | Bad Blocks List          |                                    |
|                | ct                              |      | Bad block(s) in image    | No bad blocks found in image       |

- 18. At the directory, you will find two files, ADS Image.e01 (disk image file) and ADS Image.E01.txt (verification file)
- 19. Click on close and return to the FTK imager.
- 20. Select the file and click the add evidence option

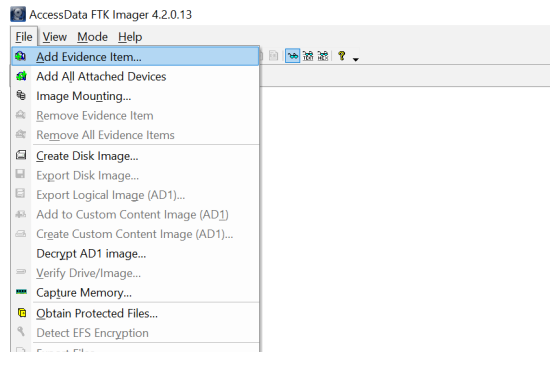

21. On the new pop-up window, select the image file option (not the default option), then next, and browse to the newly created ADS Image.E01 (not the txt file)

| Select File                         | Open 🛃                                                                                                    | ×           |
|-------------------------------------|----------------------------------------------------------------------------------------------------|-------------|
|                                     | $\leftarrow \rightarrow \checkmark \uparrow \blacksquare \Rightarrow \text{This PC} \Rightarrow \text{Desktop} \Rightarrow \checkmark \heartsuit \text{Search Desktop}$ | Q           |
| Evidence Source Selection           | Organize • New folder                                                                                                    | • 🔳 🕐       |
| Please enter the source path:       | S This PC Name                                                                                                    | Date modifi |
| C:\Users\tu15\Desktop\ADS Image.E01 | 3D Objects ADS Image.E01.txt                                                                                                    | 6/3/2019 1: |
|                                     | Desktop ADS Image.E01                                                                                                    | 6/3/2019 1: |
| Browse.                             | Documents                                                                                                    | 5/10/2019 5 |
|                                     | L Downloads V <                                                                                                    | >           |
|                                     | File name: ADS Image.E01 ~ All Files (*.*) Open                                                                                                    | ∼<br>Cancel |
| < Back Finish Cancel Help           | i                                                                                                    |             |

22. Then click on open and finish. Then navigate the disk image file and its file structure to locate the ADS file and its secret.

| 📓 AccessData FTK Image                                                                                                    | er 4.2.0.13                      |                 |   |   |             |           |                   |                     |
|----------------------------------------------------------------------------------------------------|----------------------------------|-----------------|---|---|-------------|-----------|-------------------|---------------------|
| <u>F</u> ile <u>V</u> iew <u>M</u> ode <u>H</u> elp                                                                                                    |                                  |                 |   |   |             |           |                   |                     |
| <b>3) 5)</b> € ≙ <b>6</b> ] 🖂 🖓 6                                                                                                    | a = = 🖬 📴                        | ९ 🗈 🖻 🖹 🐱 😹 🔋 . | J |   |             |           |                   |                     |
| vidence Tree                                                                                                    |                                  |                 |   | × | File List   |           |                   |                     |
| A ADS image E01     Forensic-image [N1     Forensic-image [N1 | rFS]<br>f<br>e Information<br>e] |                 |   |   | Name        | Size<br>1 | Type<br>Alternate | Date Mo<br>10/17/20 |
| lex Value Interpreter                                                                                                    |                                  |                 |   | × |             |           |                   |                     |
| ype [3] value<br>signed int 1-8<br>singned i 1-8<br>FILETIME 8<br>FILETIME 8<br>DOS date 2<br>DOS time 2<br>time_t (UC 4                                                                                                    |                                  |                 |   |   |             |           |                   |                     |
|                                                                                                    |                                  |                 |   |   | a secret ad | s file    |                   |                     |
|                                                                                                    |                                  |                 |   |   |             |           |                   |                     |

Part IV (FTK 1 ADS File Analysis by using the image file provided)

Creating a new case by using FTK 1.8.6. start by run 1.8.6 from your computer by right click the FTK1.8.6 program icon, then choose the "**run as administrator**" option. after that, select the no to run FTK in **Demo mode** (no license), click ok to accept demo mode, and then start new case.

| Run with graphics processor         | >            |       |                                                           | A Data ETK                                      |                                               | ~    |
|-------------------------------------|--------------|-------|-----------------------------------------------------------|-------------------------------------------------|-----------------------------------------------|------|
| Open file location                  |              |       |                                                           | AccessData FTK                                  |                                               | ^    |
| 🗣 Run as administrator              |              |       |                                                           | Thank you for evaluating A                      | ccessData's Forensic Toolkit® (FTK®). Thi     | s is |
| Troubleshoot compatibility          |              |       |                                                           | a demonstration<br>version of FTK. The followin | a limitation is in effect                     |      |
| Pin to Start                        |              |       |                                                           |                                                 | ig initiation is in criteri                   |      |
| 7-Zip                               | >            |       |                                                           | A maximum of 50                                 | 000 file items can be analyzed                |      |
| CRC SHA                             | >            |       |                                                           | If you wish to purchase a fu                    | ull version of FTK, please contact AccessD    | ata  |
| Edit with Notepad++                 |              |       |                                                           | or visit our website at http:                   | //www.accessdata.com.                         |      |
| 4 Scan selected items for viruses   |              |       |                                                           |                                                 |                                               |      |
| Identity Finder Endpoint            | >            | Error | ×                                                         |                                                 |                                               | v    |
| Upload to MEGA                      |              |       | No security device was found. Would you like to specify a |                                                 |                                               | ×    |
| <ul> <li>MagicISO</li> </ul>        | - <b>-</b> / | · /   | location for a network security device?                   |                                                 |                                               |      |
| Pin to taskbar                      |              |       | Yes to continue or No to run FTK in demo mode.            |                                                 | -                                             |      |
| Scan with Malwarebytes Anti-Malware | -            |       | Yes No                                                    | AccessData FTK Startup                          | 7                                             | ×    |
| Restore previous versions           | -            |       |                                                           | Find, Organize, & Analyze Computer Evidence     | Start a new case                              | )K   |
| Send to                             | >            |       |                                                           |                                                 | O Open an existing case<br>O Preview evidence | ncel |
| Cut                                 | -            |       |                                                           | Forensic                                        | Go directly to working in program             |      |
| Conv                                |              |       |                                                           | Camp out tony Toolkit'                          |                                               |      |
|                                     | -            |       |                                                           |                                                 | Do not show this dialog on startup            |      |
| Create shortcut                     |              |       |                                                           |                                                 |                                               |      |
| Delete                              |              |       |                                                           |                                                 |                                               |      |
| Rename                              |              |       |                                                           |                                                 |                                               |      |

#### Steps:

.

1. Create a FTK New Case

| Evidence<br>vidence Items |              | re Graphics       | E-Mail              | Search | Bookmark                              |                            |                            |          |
|---------------------------|--------------|-------------------|---------------------|--------|---------------------------------------|----------------------------|----------------------------|----------|
| vidence Items             | Items        | File Status       | File Category       |        | ~ A                                   | <b>be 22 and 22 and 23</b> | ା ମି ଜୀ                    |          |
|                           | s: 0         | KFF Alert Files:  | 0 Documents:        | 0      |                                       |                            |                            |          |
| File Ite                  | ems          | Bookmarked Items: | 0 Spreadsheets:     | 0      |                                       |                            |                            |          |
| otal File Items           | : 0          | Bad Extension:    | 0 Databases:        | 0      |                                       |                            |                            |          |
| hecked Items              | i: 0         | Encrypted Files:  | 0 Graphics:         | 0      | Vew Case                              |                            |                            | ×        |
| hchecked Ite              | ms: 0        | From E-mail:      | 0 Multimedia:       | 0      |                                       |                            |                            |          |
| agged Thum                | bnails: 0    | Deleted Files:    | 0 E-mail Messages:  | 0      | Find, Organize, & Analyze Computer Ex | Idence                     | Access Data's              |          |
| ther Thumbn               | ails: 0      | From Recycle Bin: | 0 Executables:      | 0      |                                       |                            | AccessData s               |          |
| tered In:                 | 0            | Duplicate Items:  | 0 Archives:         | 0      |                                       |                            | Forensic Toolkit®-FTK®     |          |
| tered Out:                | 0            | OLE Subitems:     | 0 Folders:          | 0      |                                       |                            | The Complete Analysis Tool |          |
| Infiltered                | Filtered     | Flagged Ignore:   | 0 Slack/Free Space: | 0      | Forensic V                            |                            |                            |          |
| All Items                 | Actual Files | KFF Ignorable:    | 0 Other Known Type: | 0      | Carley and Easy Toolk                 | t'                         |                            |          |
|                           |              |                   |                     | ·      |                                       | Case Path:                 | c:\Browse                  |          |
|                           |              |                   |                     |        |                                       | Case Path:                 | C:\ Browse                 |          |
|                           |              |                   |                     |        |                                       | Case Folder                | c'messier                  | - i      |
|                           |              |                   |                     |        | Case Description:                     | odde i older.              |                            |          |
|                           |              |                   |                     |        | Lab 01 Working with                   | n FTK                      | ^                          |          |
|                           |              |                   |                     |        |                                       |                            |                            |          |
|                           |              |                   |                     |        |                                       |                            |                            |          |
|                           |              |                   |                     |        |                                       |                            |                            |          |
|                           |              |                   |                     |        |                                       |                            | ~                          |          |
|                           |              |                   |                     |        |                                       |                            | 8                          | *        |
|                           |              |                   |                     |        |                                       |                            | 8                          | ·        |
|                           |              |                   |                     |        |                                       |                            | N                          | <u>.</u> |
|                           |              |                   |                     |        |                                       |                            |                            |          |
|                           |              |                   |                     |        |                                       |                            |                            |          |

2. In the Case Log Options window, leave all options marked.

| Case Log Options                                                                                   |                                                                                                    | $\times$ |
|----------------------------------------------------------------------------------------------------|----------------------------------------------------------------------------------------------------|----------|
| c                                                                                                  | Case Log Options                                                                                                    |          |
| The case log is a text file named FTK.log in the<br>events that occur during the course of the cas | e case folder. It gets created automatically by FTK and contains a record of se. You can choose which type of events you would like to be logged. |          |
| You can also add your own comments to the lo<br>menu item, and you can view the log file by se     | og file at any time by selecting "Add Case Log Entry" under the "Tools"<br>lecting "View Case Log" under the "Tools" menu item.                   |          |
| Events to go in the Case Log                                                                       |                                                                                                    |          |
| Case and evidence events                                                                           | Events related to the addition and processing of file items when<br>evidence is added or when using Analysis Tools later in the case.             |          |
| Error messages                                                                                     | Events related to any error conditions encountered during the case.                                                                               |          |
|                                                                                                    | Events related to the addition and modification of bookmarks.                                                                                     |          |
| Searching events                                                                                   | Events related to searching. All search queries and resulting hit counts<br>will be recorded.                                                     |          |
| Data carving / Internet searches                                                                   | Events related to special data carving or internet keyword searches<br>that are performed during the case.                                        |          |
| Other events                                                                                       | Other events not related to the above, such as copying, viewing, and<br>ignoring files.                                                           |          |
|                                                                                                    |                                                                                                    |          |
|                                                                                                    |                                                                                                    |          |
|                                                                                                    |                                                                                                    |          |
|                                                                                                    |                                                                                                    | _        |
|                                                                                                    | < Back Next > Cancel                                                                                                    |          |

3. In the Evidence Processing Options window, mark all the options except SHAI Hash, Data Carving, and HTML File Listing.  $\times$ 

Evidence Processing Options

| vidence is added to a<br>epending on your nee | case in several steps. Some of the processes are always performed, while others are optional,<br>ds and time/resource constraints.                                                                                                    |
|-----------------------------------------------|----------------------------------------------------------------------------------------------------|
| MD5 Hash                                      | An MD5 hash is a 16 byte value generated based upon a file's content. It is used to uniquely<br>identify files. Hashes can be used to verify a file's integrity, or to identify duplicate files. MD5<br>hashes are used by the KFF to identify known files.        |
| SHA1 Hash                                     | A SHA1 hash is a 20 byte value. The SHA1 hashing algorithm is newer than MD5, but is not<br>vet as widely used                                                                                                    |
| KFF Lookup                                    | KFF (Known File Filter) is a utility that compares MD5 file hashes against a database of MD5<br>hashes from known files. The purpose of KFF is to eliminate files known to be unimportant, or<br>to alert the investigator to known illicit or dangerous files.    |
| Entropy Test                                  | For unknown file types, an entropy test is used to determine whether the file's data is<br>compressed or encrypted. Such files contain no plain text and will not be indexed.<br>Unnecessary indexing of such files can waste large amounts of time and resources. |
| Full Text Index                               | The Forensic Toolkit includes a very powerful search engine, dt Search, which enables the<br>investigator to do instantaneous searching of textual data. In order to take advantage of this<br>search feature, the data must first be indexed.                     |
| Store Thumbnails                              | Create and store thumbnails for all graphics in the case. This option speeds up browsing<br>through the Graphics view at the expense of consuming more space in the case folder.                                                                                   |
| Decrypt EFS Files                             | Automatically locate and attempt to decrypt EFS encrypted files found on NTFS partitions<br>within the case. (Requires AccessData Password Recovery Toolkit 5.20 or newer)                                                                                         |
| File Listing                                  | Create a Microsoft Access (Jet) database containing a list of all files in                                                                                                    |
| Database                                      | the case. The attributes included are based on the Preprocessing File<br>Listing Database Column Setting. This database can be recreated with<br>custom column settings in Copy Special.                                                                           |
| HTML File Listing                             | Create an HTML version of the File Listing.                                                                                                    |
| Data Carve                                    | Automatically find specific file types embedded in other files and from free space. Retrieve results using Data Carving Option on Tools Menu.                                                                                                    |
| d Desister Deserts                            | Generate common registry reports during preprocessing                                                                                                    |

4. In the Refine Case and Refine Index default window, don't make any changes.

| Refine Case - Default                                                                                                    |                                                                                                    |                                                                                                    | ×                                                                                                    |
|----------------------------------------------------------------------------------------------------|----------------------------------------------------------------------------------------------------|----------------------------------------------------------------------------------------------------|----------------------------------------------------------------------------------------------------|
| Refir<br>In order to save time and resources, and/or to elim<br>from the case. Here, you can choose default inclu<br>added to the case. To exclude data, make any ch<br>appear anywhere in the case, and will be inaccess                     | ne Case - Defininate irrelevant data, you ision/exclusion settings that anges to the settings belo sible.                                    | ault<br>may choose to exclude cent<br>at will apply to each eviden<br>w. Note: any items that get                                | tain kinds of data<br>ce item that gets<br>excluded will not                                             |
| Include All Items Optimal Settings                                                                                                    | Email Emphasis                                                                                                    | Text Emphasis                                                                                                    | araphics Emphasis                                                                                        |
| Unconditionally Add                                                                                                    |                                                                                                    |                                                                                                    |                                                                                                    |
| <ul> <li>File Slack (data beyond the end of the logical</li> <li>Free Space (areas in the file system not curred</li> <li>KFF Ignorable Files (files found by KFF to be</li> <li>Extract files from KFF ignorable containers</li> </ul>       | al file but within the area al<br>ently allocated to any file, t<br>forensically unimportant, i.                                             | located to that file by the file<br>but possibly containing dele<br>.e., OS system files, known                                  | e system)<br>ted file data)<br>applications, etc.)                                                       |
| Conditionally Add                                                                                                    |                                                                                                    |                                                                                                    |                                                                                                    |
| Add other items to the case only if they satisfy                                                                                                    | BOTH the file status and                                                                                                    | the file type 🗸 criteria                                                                                                    |                                                                                                    |
| File Status Criteria                                                                                                    | File                                                                                                    | Type Criteria                                                                                                    |                                                                                                    |
| Deletion Status:       Encryption Status:       Email         ○ Deleted       ○ Encrypted       ○ f         ○ Not deleted       ○ Not encrypted       ○ f         ● Ether       ● Ether       ● f         ☑ Include Duplicate Files       ☑ 0 | il Status: 2<br>From email 2<br>Not from email 2<br>Ether 2<br>LE Streams 2<br>1<br>1<br>1<br>1<br>1<br>1<br>1<br>1<br>1<br>1<br>1<br>1<br>1 | Documents      Exe     Spreadsheets      Arci     Databases      Fold     Graphics      Oth     Multimedia      Unk              | cutables<br>hives<br>ders<br>er Known<br>cnown                                                           |
| Refine Index - Default<br>Ref<br>In order to save time and resources, and/or to<br>data from being indexed. Here, you can choos<br>case. To exclude items from being indexed m<br>initially can be indexed fare by clicking on "An            | fine Index - I<br>make searching more e<br>se default settings that w<br>ake any changes to the<br>alysis Tools" under the                   | Default<br>fficient, you may choose<br>vill apply to each evidence<br>settings below. Note: any<br>"Tools" menu item.            | to exclude certain kinds of<br>e item that gets added to the<br>y items that don't get indexed           |
|                                                                                                    | -                                                                                                    |                                                                                                    |                                                                                                    |
| File Slack (data beyond the end of the lo                                                                                                    | gical file but within the a                                                                                                    | area allocated to that file t                                                                                                    | by the file system)                                                                                      |
| Free Space (areas in the file system not on<br>KFF Ignorable Files (files found by KFF to                                                                                                    | -<br>currently allocated to any<br>be forensically unimpor                                                                                   | y file, but possibly contain<br>tant, i.e., OS system files,                                                                     | ing deleted file data)<br>known applications, etc.)                                                      |
| Conditionally Index                                                                                                    |                                                                                                    |                                                                                                    |                                                                                                    |
| Index other items in the case only if they sa                                                                                                    | tisfy BOTH the file stat                                                                                                    | us and the file type $\!\!\!\!\!\!\!\!\!\!\!\!\!\!\!\!\!\!\!\!\!\!\!\!\!\!\!\!\!\!\!\!\!$                                        | criteria                                                                                                 |
| File Status Criteria                                                                                                    |                                                                                                    | File Type Criteria                                                                                                    |                                                                                                    |
| Deletion Status: Encryption Status: I<br>Deleted Encrypted<br>Not deleted Not encrypted<br>Either Either<br>Include Duplicate Files                                                                                                    | Email Status:<br>O From email<br>O Not from email<br>Ether<br>OLE Streams                                                                    | <ul> <li>Documents</li> <li>Spreadsheets</li> <li>Databases</li> <li>Graphics</li> <li>Multimedia</li> <li>Email msgs</li> </ul> | <ul> <li>Executables</li> <li>Archives</li> <li>Folders</li> <li>Other Known</li> <li>Unknown</li> </ul> |
|                                                                                                    |                                                                                                    | < Back                                                                                                    | Next > Cancel                                                                                            |

5. In the Add Evidence to Case window, click Add Evidence. Add case image from your drive with acquired image of drive option in our case. we need to download the image before we add the image file to the FTK.

| Add Evidence to Case                                                                         |                                                                               |                                                 |                                                           |                                              |                                                     | $\times$                                           |
|----------------------------------------------------------------------------------------------|-------------------------------------------------------------------------------|-------------------------------------------------|-----------------------------------------------------------|----------------------------------------------|-----------------------------------------------------|----------------------------------------------------|
|                                                                                              | Α                                                                             | dd Evic                                         | lence                                                     |                                              |                                                     |                                                    |
| Any number of evidence iter                                                                  | ms can be added to the                                                        | case. There a                                   | are several type                                          | s of evidence                                | ce items:                                           |                                                    |
| Acquired image of o                                                                          | drive: Several formats s                                                      | upported; can                                   | be an image of                                            | a logical or                                 | physical drive                                      |                                                    |
| Folder:                                                                                      | Adds all files in th                                                          | e specified fol                                 | /e<br>der. including c                                    | ontents of s                                 | ubfolders                                           |                                                    |
| Individual File:                                                                             | Adds a single file                                                            | NOTE: Disk                                      | image files show                                          | uld be adde                                  | d as acquired i                                     | mages.                                             |
| The default refinement optio<br>types of refinements can als<br>folders. To make these furth | ns, set previously, can<br>o be made. These refin<br>er refinements, highligh | be overridden<br>ements can in<br>t an evidence | independently f<br>clude the exclu-<br>item in the list a | for each evi<br>sion of date<br>ind press Re | dence item, an<br>/size ranges, a<br>efine Evidence | nd additional<br>as well as specific<br>- Advanced |
| Add Evidence                                                                                 | Edit Evidence                                                                 | Remo                                            | ove Evidence                                              | Ref                                          | ine Evidence -                                      | Advanced                                           |
| Display Name                                                                                 | Source                                                                        | Name/Nu                                         | Туре                                                      | Refined                                      | Time Zone                                           | Comment                                            |
|                                                                                              | Add Evidenc                                                                   | e to Case                                       |                                                           | $\times$                                     |                                                     |                                                    |
|                                                                                              | Type of Ex                                                                    | vidence to Ad                                   | d to Case                                                 |                                              |                                                     |                                                    |
|                                                                                              | 💿 Acquir                                                                      | ed Image of D                                   | rive                                                      |                                              |                                                     |                                                    |
|                                                                                              | O Local                                                                       | Drive                                           |                                                           |                                              |                                                     |                                                    |
|                                                                                              | ◯ Conte                                                                       | nts of a Folder                                 |                                                           |                                              |                                                     |                                                    |
|                                                                                              |                                                                               | lual File                                       |                                                           |                                              |                                                     |                                                    |
|                                                                                              |                                                                               |                                                 |                                                           |                                              |                                                     |                                                    |
|                                                                                              |                                                                               | Continue                                        | Ca                                                        | incel                                        |                                                     |                                                    |
|                                                                                              |                                                                               |                                                 |                                                           |                                              |                                                     |                                                    |
|                                                                                              |                                                                               |                                                 |                                                           |                                              |                                                     |                                                    |
|                                                                                              |                                                                               |                                                 |                                                           |                                              |                                                     |                                                    |
|                                                                                              |                                                                               |                                                 |                                                           |                                              |                                                     |                                                    |
|                                                                                              |                                                                               |                                                 |                                                           | Deals                                        | Marchin                                             | Connel                                             |
|                                                                                              |                                                                               |                                                 | <                                                         | васк                                         | IVEXT >                                             | Cancel                                             |

6. Select the evidence item, *ADS Image.E01*.(you can navigate to the directory following the file open dialog within the FTK tool after you click on the *continue* button)

| 🔥 Open              |                                         |                         | ×              |
|---------------------|-----------------------------------------|-------------------------|----------------|
| ← → × ↑ 🔤 « Cy      | ybe > Module B4 Secret M v さ            | Search Module B4 Secret | Mes , <b>P</b> |
| Organize 👻 New fold | ler                                     | 833 -                   | •              |
| Program Study ^     | Name                                    | Date modified           | Туре           |
| ConeDrive           | ADS Image.E01                           | 6/3/2019 1:08 AM        | E01 File       |
|                     | ADS Image.E01.txt                       | 6/3/2019 1:08 AM        | Text Docum     |
| This PC             | Module B4-ADS Lab.docx                  | 6/4/2019 11:56 PM       | Microsoft W    |
| 3D Objects          | Module B4-ADS Quiz.txt                  | 7/14/2018 11:43 AM      | Text Docum     |
| Desktop             | 😰 Secure Message-Alaternate Data Stream | 6/3/2019 12:12 AM       | Microsoft P    |
| Documents           |                                         |                         |                |
| 🕹 Downloads         |                                         |                         |                |
| Music               |                                         |                         |                |
| E Pictures          |                                         |                         |                |
| Videos              |                                         |                         |                |
| 🛀 OS (C:)           |                                         |                         |                |
| A Makanak Y         | <                                       |                         | >              |
| File r              | name: ADS Image.E01 ~                   | All Files (*.*)         | ~              |
|                     |                                         | Open 🔽 🔿                | Cancel         |

7. The ADS Image Case will be processed as shown below.

|                   | Explo       | re Graphics        | E-Mail           | Search  | ch Bookmark                              |
|-------------------|-------------|--------------------|------------------|---------|------------------------------------------|
| Evidence I        | tems        | File Status        | File Cat         | egory   | * V * * * * * * * * *                    |
| Evidence Items:   | 1           | KFF Alert Files:   | 0 Documents:     | 8       |                                          |
| File Iter         | ns          | Bookmarked Items:  | 0 Spreadsheets   | : 0     |                                          |
| Total File Items: | 108         | Bad Extension:     | 0 Databases:     | 0       |                                          |
| Checked Items:    | 0           | Encrypted Files:   | 0 Graphics:      | 9       |                                          |
| Unchecked Item    | s: 108      | From E-mail:       | 0 Multimedia:    | 0       |                                          |
| Flagged Thumbr    | ails: 0     | Deleted Files:     | 4 E-mail Messag  | es: 0   |                                          |
| Other Thumbnai    | s: 9        | From Recycle Bin:  | 0 Executables:   | 0       |                                          |
| Filtered In:      | 0           | Duplicate Items:   | 0 Archives:      | 0       |                                          |
| Filtered Out:     | 108         | OLE Subitems:      | 0 Folders:       | 8       |                                          |
| Unfiltered        | Filtered    | Flagged Ignore:    | 0 Slack/Free Spa | ace: 38 |                                          |
| All Items A       | ctual Files | KFF Ignorable:     | 1 Other Known    | Type: 2 |                                          |
|                   |             | Data Carved Files: | 0 Unknown Type   | e: 43   |                                          |
|                   |             |                    |                  |         |                                          |
|                   | 4           | 🗅 😂 📴 Encrypt      | ed Files ∽       | Default | K File List Column Se 😔 Drz              |
|                   | f 🌪 📑       | 🗅 🍄 🚾 Encrypte     | ed Files 🗸       | Default | <<br>It File List Column Se V D12<br>D12 |

#### 🖟 AccessData FTK 1.81.6 DEMO VERSION -- C:\GenCyber\ADS Image Case\ ٥ × File Edit View Tools Help Overview Explore Graphics E-Mail Search Bookmark Evidence Items File Status File Category a secret ads file ✓ 4, be 挙 留 留 60 €1 Evidence Items: 1 KFF Alert Files: 0 Documents: 8 File Items Bookmarked Items: Total File Items: 108 Bad Extension: Spreadsheets: Databases: 0 0 Ó 0 Checked Items: 0 Encrypted Files: 108 From E-mail: 0 Graphics: Multimedia: 9 Unchecked Items: 108 0 0 0 9 Flagged Thumbnails: Deleted Files: 4 E-mail Messages 0 Other Thumbnails: From Recycle Bin: 0 Executables: 0 Filtered In: 0 Duplicate Items: 0 Archives: 0 Filtered Out: 108 OLE Subitems: Unfiltered Filtered Flagged Ignore: All Items Actual Files KFF Ignorable: Folders: 0 Slack/Free Space: 38 Other Known Type: Data Carved Files 0 Unknown Type: 43 🚆 🗄 🔠 🍕 🌪 📴 🗅 🐳 🧧 Encrypted Files ✓ ☐ Default File List Column Se ✓ DTZ Full Path File Name Ext File Type Cr Date Acc Date Full Path Im ADS Imagel-Forencics-Image-NTFS-VPassword Stuff/Document1.ht Im ADS Imagel-Forencics-Image-NTFS-VPEC\_11347446[65],pp:>JPEC\_11347446[65],pp:>JPEC\_11347446[65],pp:>JPEC\_11347446[65],pp:>IPEC\_11347446[65],pp:>IPEC\_1134746[65],pp:IPEC\_1134746[65],pp:>IPEC\_1134746[65],pp:IPEC\_1134746[65],pp:>IPEC\_1134746[65],pp:>IPEC\_1134746[65],pp:>IPEC\_1134746[65],pp:>IPEC\_1134746[65],pp:>IPEC\_1134746[65],pp:>IPEC\_1134746[65],pp:>IPEC\_1134746[65],pp:>IPEC\_1134746[65],pp:>IPEC\_1134746[65],pp:>IPEC\_1134746[65],pp:>IPEC\_1134746[65],pp:IPEC\_1134746[65],pp:IPEC\_1134746[65],pp:IPEC\_1134746[65],pp:>IPEC\_1134746[65],pp:>IPEC\_1134746[65],pp:IPEC\_1134746[65],pp:IPEC\_1134746[65],pp:IPEC\_1134746[65],pp:IPEC\_1134746[65],pp:IPEC\_1134746[65],pp:IPEC\_1134746[65],pp:IPEC\_1134746[65],pp:IPEC\_1134746[65],pp:IPEC\_1134746[65],pp:IPEC\_1134746[65],pp:IPEC\_1134746[65],p Document1.txt filetext2.txt JPEG\_11347446[65].jpg.htm 2/3/2018 .. 2/3/2018 .. N/A 2/3/2018 2/3/2018 N/A N/A txt txt htm Plain Text Document Plain Text Document Hypertext Document Hypertext Document N/A JPEG\_19622246[65].jpg.htm New Text Document.txt htm txt Plain Text Document 2/3/2018 2/3/2018 secret2.txt testfile.txt Plain Text Document Plain Text Document 2/3/2018 ... 2/3/2018 2/3/2018 ... 2/3/2018 txt txt < 8 Listed 0 Checked Total ADS Image\Forensics-Image-NTFS\testfile.txt\secret.txt

9. Then navigate files and please pay attention to the two ADS files and the secret messages.

8.